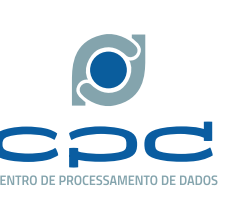

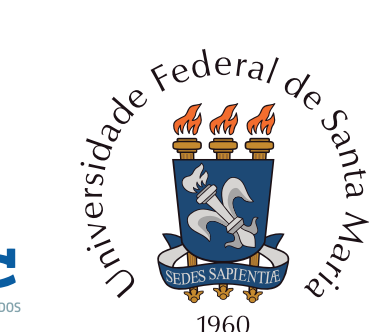

Para realizar a conexão na rede Wi-Fi eduroam da UFSM com um sistema operacional Windows 10, é necessário seguir os passos de configuração descritos a seguir.

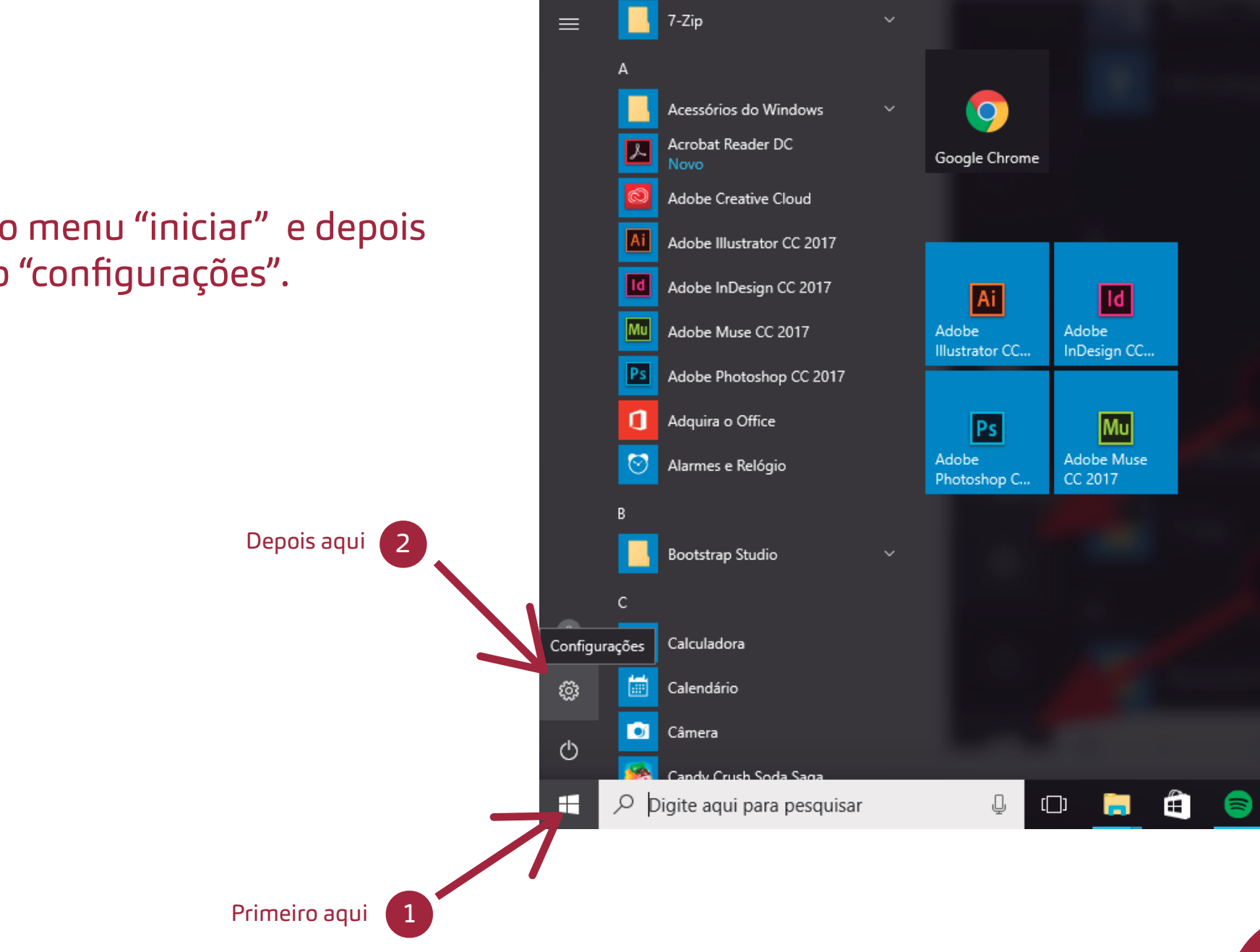

Clique no menu "iniciar" e depois no botão "configurações".

Após abrir a janela de Configurações do Windows, clique em "Rede e Internet".

2

|               |                                                             |                                                                      | Clique aquí                                                       | i |  |  |
|---------------|-------------------------------------------------------------|----------------------------------------------------------------------|-------------------------------------------------------------------|---|--|--|
| Configurações | Cor                                                         | fauraçãos do Mino                                                    | -                                                                 | X |  |  |
|               | Localizar                                                   | uma configuração                                                     |                                                                   |   |  |  |
|               | Sistema<br>Tela, notificações,<br>aplicativos, energia      | Dispositivos<br>Bluetooth, impressoras,<br>mouse                     | Rede e Internet<br>Wi-Fi, modo avião, VPN                         |   |  |  |
|               | Personalização<br>Tela de Fundo, tela de<br>bloqueio, cores | Contas<br>Suas contas, email,<br>sincronização, trabalho,<br>família | Hora e idioma<br>Fala, região, data                               |   |  |  |
|               | Facilidade de Acesso<br>Narrador, lupa, alto<br>contraste   | Privacidade<br>Localização, câmera                                   | Atualização e segurança<br>Windows Update,<br>recuperação, backup |   |  |  |

Uma nova janela será exibida, clique em "Central de Rede e Compartilhamento".

| ← Configurações   | - 🗆 X                                                                                                    |  |  |  |  |
|-------------------|----------------------------------------------------------------------------------------------------|--|--|--|--|
| 🔅 REDE E INTERNET | Localizar uma configuração $ \rho $                                                                                                    |  |  |  |  |
| Wi-Fi             | General Seguro                                                                                                    |  |  |  |  |
| Uso de dados      | General Action Contract Contract Contra |  |  |  |  |
| VPN               | MULTIWEB<br>Seguro                                                                                                    |  |  |  |  |
| Conexão discada   |                                                                                                    |  |  |  |  |
| Ethernet          | Aberto                                                                                                    |  |  |  |  |
| Proxy             | Opções avançadas<br>Gerenciar configurações de Wi-Fi                                                                                                    |  |  |  |  |
| Clique aqui       | Configurações relacionadas                                                                                                    |  |  |  |  |
|                   | Alterar opções de adaptador                                                                                                    |  |  |  |  |
| N                 | Alterar opções avançadas de compartilhamento                                                                                                    |  |  |  |  |
|                   | Central de Rede e Compartilhamento                                                                                                    |  |  |  |  |
|                   | Grupo Doméstico                                                                                                    |  |  |  |  |
|                   | Firewall do Windows                                                                                                    |  |  |  |  |
|                   |                                                                                                    |  |  |  |  |

Clique em "Configurar uma nova conexão ou rede".

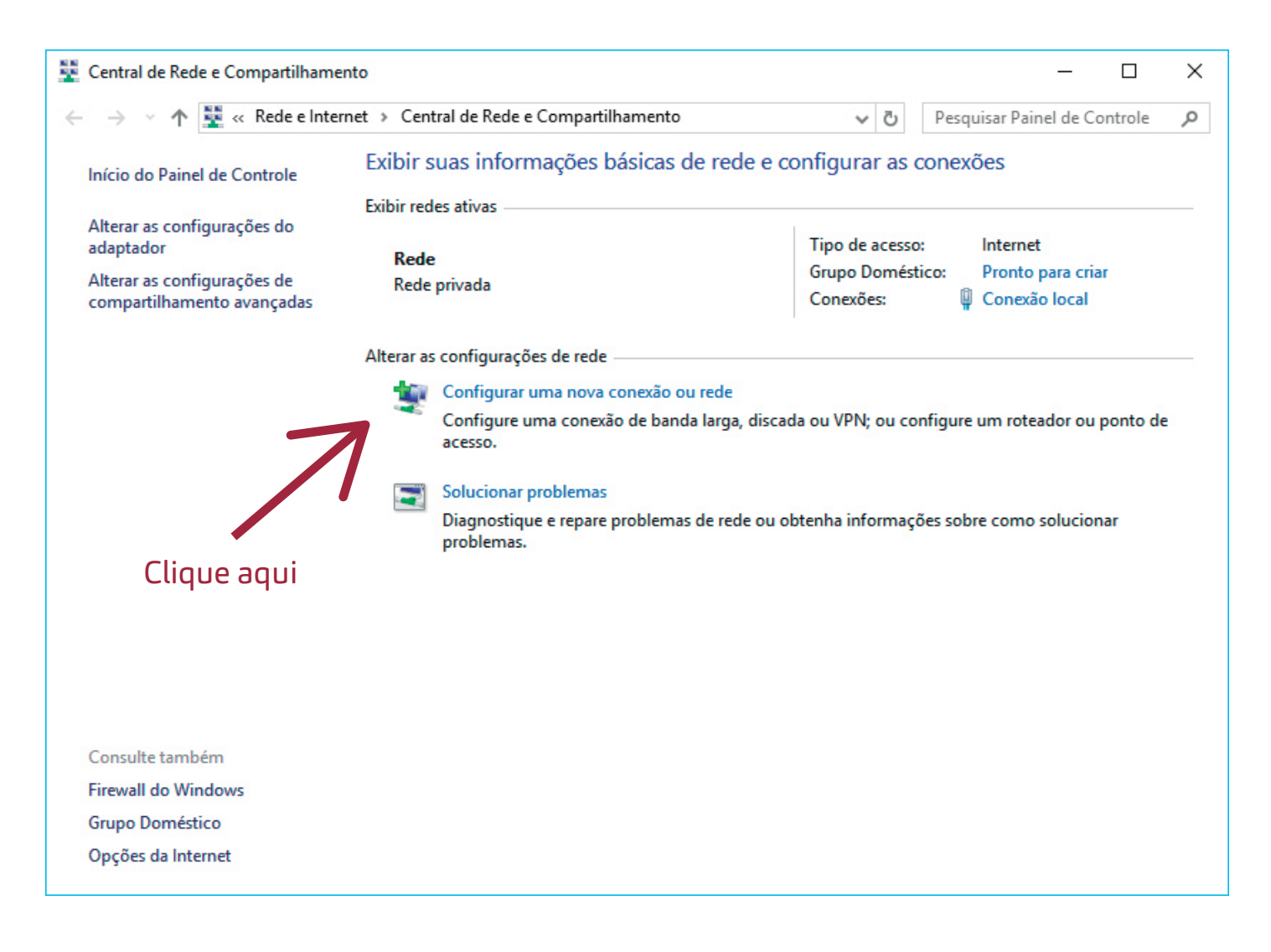

Selecione a opção "Conectar-se manualmente a uma rede sem fio".

Clique em "Avançar".

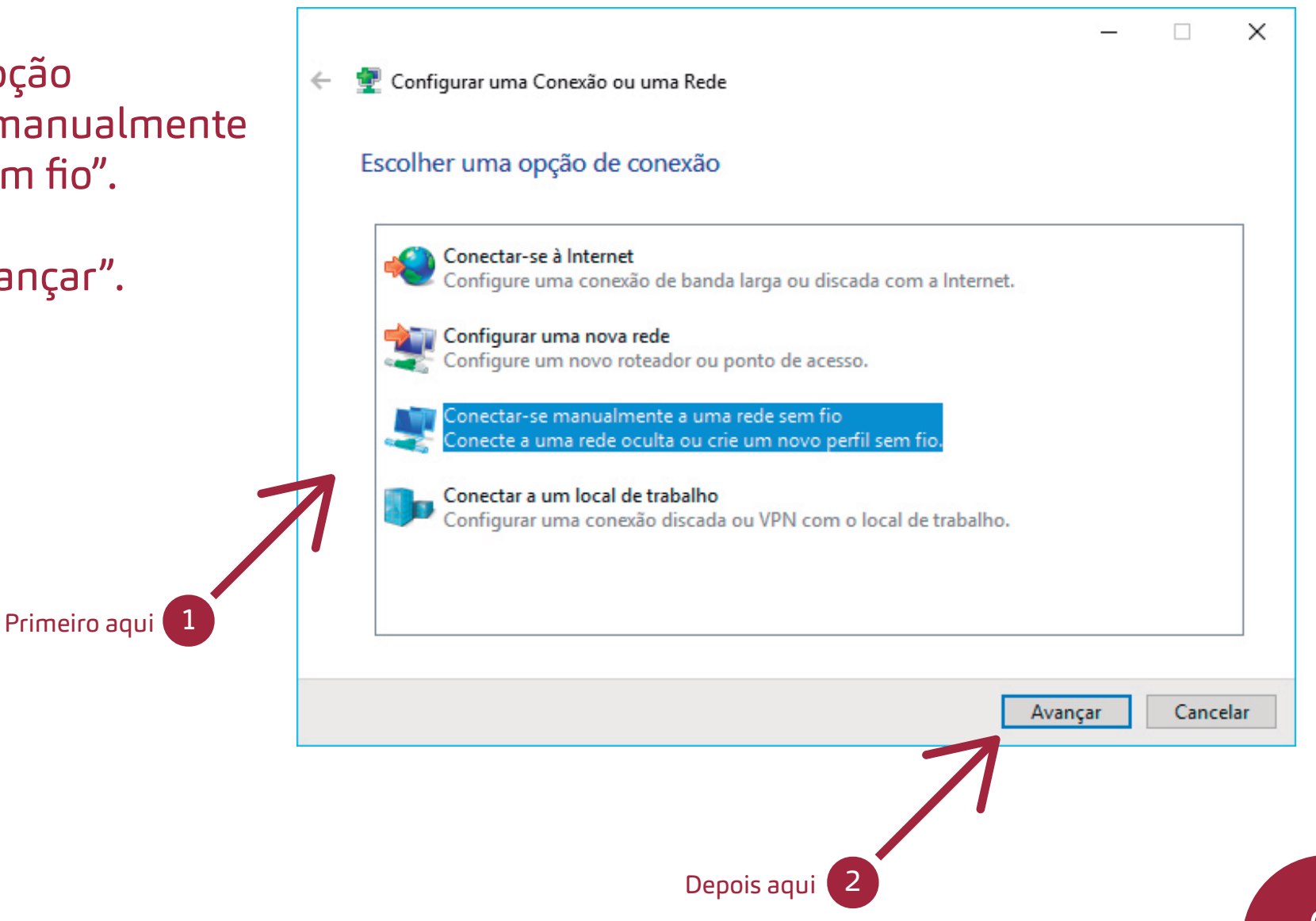

No campo "Nome da rede", digite: eduroam.

Escolha o Tipo de segurança "WPA2-Enterprise".

Clique em "Avançar".

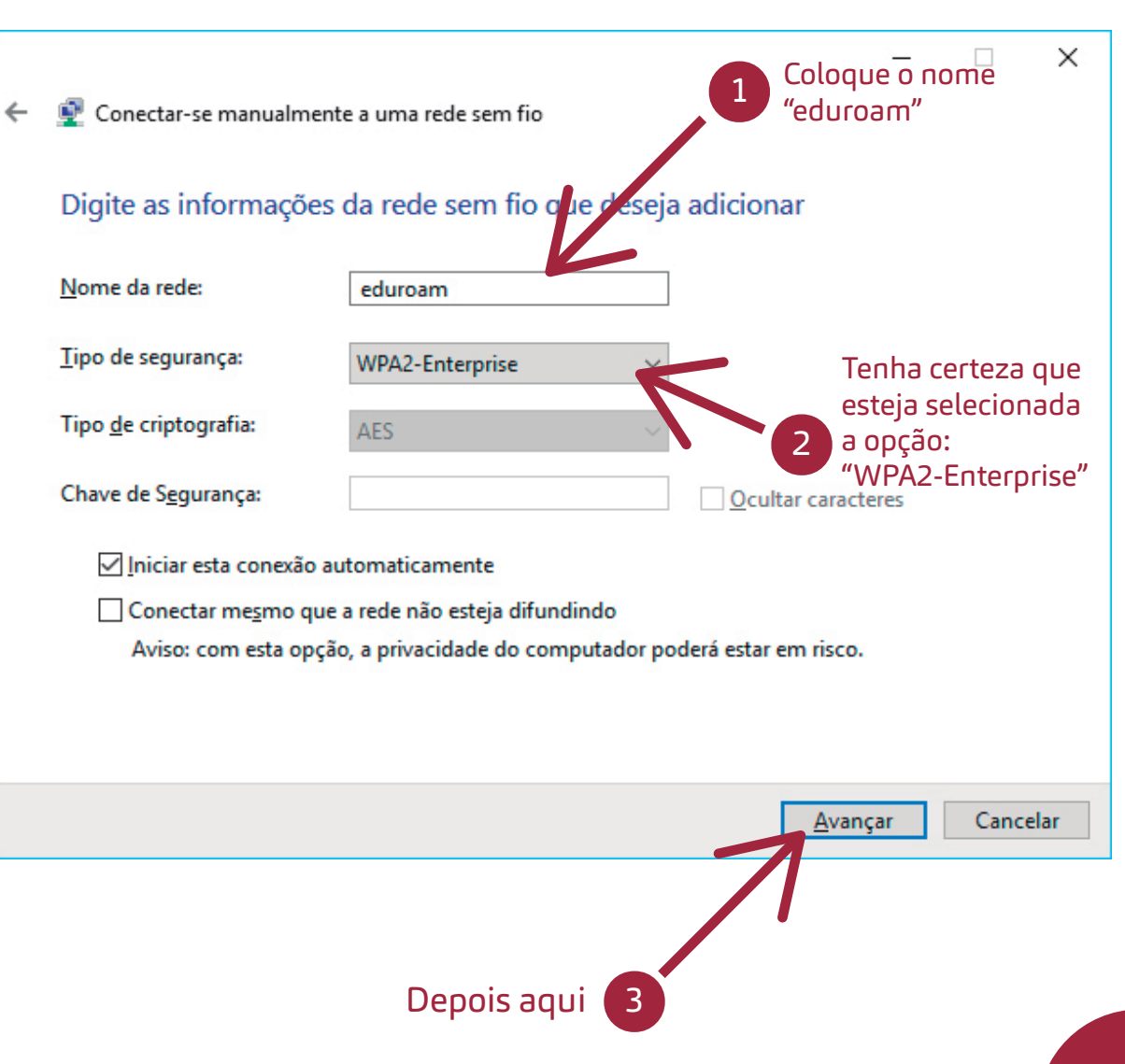

Uma nova janela será exibida, clique em "Alterar configurações de conexão".

![](_page_8_Picture_2.jpeg)

Uma nova janela será exibida, clique na aba "Segurança".

Desmarque a caixa de seleção.

Clique em "Configurações avançadas".

![](_page_9_Picture_3.jpeg)

### Não se assuste! Só mais um pouquinho que você consegue!

;-)

Marque a caixa de seleção "Especificar o modo de autenticação:".

Escolha a opção "Autenticação de usuário".

Clique em "OK".

![](_page_11_Figure_3.jpeg)

![](_page_12_Figure_0.jpeg)

Clique no botão "Configurações".

|   |                             | eduroam Propriedades de                                                                              | Rede Sem Fio                                                                       | ×   |           |
|---|-----------------------------|----------------------------------------------------------------------------------------------------|------------------------------------------------------------------------------------|-----|-----------|
|   |                             | Conexão Segurança                                                                                    |                                                                                    |     | • ×       |
| ~ | 👰 Conectar                  |                                                                                                    |                                                                                    |     |           |
|   |                             | Tipo de segurança:                                                                                   | WPA2-Enterprise $\lor$                                                             |     |           |
|   | eduroam                     | Tipo de criptografia:                                                                                | AES $\checkmark$                                                                   |     |           |
|   | → <u>A</u> lt<br>Abr<br>cor | Escolha um método de au<br>Microsoft: EAP protegido<br>Lembrar minhas crede<br>sempre que fizer logo | utenticação de rede:<br>o (PEAP) v Configurações<br>enciais para esta conexão<br>m |     | uque aqui |
|   |                             |                                                                                                    | OK Cance                                                                           | lar | Fechar    |
|   |                             |                                                                                                    |                                                                                    |     |           |

#### Desmarque a caixa de seleção "Verificar a identidade do servidor validando o certificado".

Clique no botão "Configurar".

|                             | 1 Desmarque                                                                                                    |                |
|-----------------------------|----------------------------------------------------------------------------------------------------|----------------|
| Г                           | Propriedades EAP Procegidas X                                                                                                    |                |
| ← 🔮 Conectar-<br>eduroam a  | Ao cone,tz.  Verificar a identidade do servidor validando o certificado  Conectar a estes servidores (exemplos: srv1;srv2;.*\.srv3\.com):  Autoridades de certificação raiz confiáveis;                                                                                                    |                |
| → <u>A</u> lt<br>Abr<br>con | AddTrust External CA Root       ∧         AffirmTrust Commercial       ∧         Autoridade Certificadora Raiz Brasileira v2       Baltimore CyberTrust Root         Baltimore CyberTrust Root       Certum CA         Certum Trusted Network CA       Class 3 Public Primary Certification Authority          >           | Clique<br>aqui |
|                             | Notificações antes da conexão:         Informar o usuário se a identidade do servidor não puder ser ver         Selecionar Método de Autenticação:         Senha segura (EAP-MSCHAP v2)         Ativar Reconexão Rápida         Desconectar se o servidor não tiver TLV com cryptobinding         Habilitar Privacidade de | Fechar         |
|                             | Identidade<br>OK Cancelar                                                                                                    |                |

![](_page_14_Figure_0.jpeg)

Será aberta uma janela de propriedades, desmarque a caixa de seleção.

Clique no botão "OK".

![](_page_14_Picture_3.jpeg)

![](_page_15_Picture_0.jpeg)

Clique em "OK" para fechar a janela de Propriedades EAP.

|                             | Propriedades EAP Protegidas X                                          | /      |  |
|-----------------------------|------------------------------------------------------------------------|--------|--|
|                             | Ao conectar:                                                           |        |  |
|                             | Verificar a identidade do servidor validando o certificado             |        |  |
| ← 💇 Conecta                 | Conectar a estes servidores (exemplos: srv1;srv2;.*\.srv3\.com):       |        |  |
| eduroam                     |                                                                        |        |  |
|                             | Autoridades de certificação raiz confiáveis:                           |        |  |
|                             | AddTrust External CA Root                                              |        |  |
| $\rightarrow \underline{A}$ | t Attirm i rust Commercial Autoridade Certificadora Raiz Brasileira v2 |        |  |
| AI                          | Baltimore CyberTrust Root                                              |        |  |
|                             | Certum CA                                                              |        |  |
|                             | Certum Trusted Network CA                                              |        |  |
|                             | Class 3 Public Primary Certification Authority                         |        |  |
|                             | < >>                                                                   |        |  |
|                             | Notificações antes da conexão:                                         |        |  |
|                             |                                                                        |        |  |
|                             | Selecionar Método de Autenticação:                                     |        |  |
|                             | Senha segura (EAP-MSCHAP v2)  Configurar                               |        |  |
|                             | Ativar Reconexão Rápida                                                |        |  |
|                             | Desconectar se o servidor não tiver TLV com cryptobinding              |        |  |
|                             | Identidade                                                             | Fechar |  |
|                             | L                                                                      |        |  |
|                             | OK Cancelar                                                            |        |  |
| Clique                      |                                                                        |        |  |
|                             | aqui                                                                   |        |  |

![](_page_16_Picture_0.jpeg)

Clique em "OK" para fechar a janela de Propriedades de rede sem fio.

|   |                     | eduroam Propriedades de Rede Sem Fio X                                                                                                    |        |
|---|---------------------|----------------------------------------------------------------------------------------------------|--------|
| 4 | Conectar            | Conexão Segurança                                                                                                    | • ×    |
|   | eduroam             | Tipo de segurança:WPA2-Enterprise $\checkmark$ Tipo de criptografia:AES $\checkmark$                                                                                                    |        |
|   | → Alt<br>Abr<br>cor | Escolha um método de autenticação de rede:<br>Microsoft: EAP protegido (PEAP) Configurações<br>Lembrar minhas credenciais para esta conexão<br>sempre que fizer logon<br>Configurações avançadas | Fechar |
|   |                     |                                                                                                    |        |
|   |                     | Clique aqui                                                                                                    |        |

![](_page_17_Picture_0.jpeg)

A rede eduroam foi adicionada e configurada, clique no botão "Fechar".

|   |                                                                                                    | <u> </u> |     | ×   |
|---|----------------------------------------------------------------------------------------------------|----------|-----|-----|
| ÷ | 👰 Conectar-se manualmente a uma rede sem fio                                                                                 |          |     |     |
|   | eduroam adicionado(a) com êxito                                                                                              |          |     |     |
|   | → <u>A</u> lterar configurações de conexão<br>Abre as propriedades da conexão para que eu possa alterar as<br>configurações. |          |     |     |
|   |                                                                                                    |          |     |     |
|   |                                                                                                    |          |     |     |
|   |                                                                                                    |          |     |     |
|   |                                                                                                    |          | Fec | har |
|   | Clique aqui                                                                                                    |          | 1   |     |

![](_page_18_Picture_0.jpeg)

Clique na seta para exibir o ícone de acesso à internet sem fio.

Clique no ícone de acesso à internet.

![](_page_18_Figure_3.jpeg)

Clique na rede eduroam.

Clique no botão "Conectar".

![](_page_19_Picture_3.jpeg)

No campo Nome de usuário, digite seu CPF seguido de @ufsm.br (somente números).

No campo Senha, digite sua senha pessoal de acesso aos portais (professor, aluno, RH).

Clique em OK para iniciar a autenticação na rede eduroam.

![](_page_20_Picture_4.jpeg)

Eba! Você conseguiu! Parabéns!

;-)

![](_page_22_Picture_0.jpeg)

### Pronto, agora você está conectado. Boa Navegação!

![](_page_22_Picture_2.jpeg)